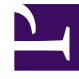

# **GENESYS**<sup>®</sup>

This PDF is generated from authoritative online content, and is provided for convenience only. This PDF cannot be used for legal purposes. For authoritative understanding of what is and is not supported, always use the online content. To copy code samples, always use the online content.

## Genesys Knowledge Center Deployment Guide

Configuring the Knowledge Center Cluster Application

4/16/2025

## Configuring the Knowledge Center Cluster Application

Carry out the procedures below, in order, to install and configure the Knowledge Center Cluster Application.

#### Import the Knowledge Center Cluster Application Template

- 1. Open Genesys Administrator and navigate to **Provisioning > Environment > Application Templates**.
- 2. In the **Tasks** panel, click **Upload Template**.
- 3. In the Click 'Add' and choose application template (APD) file to import window, click Add.
- 4. Browse to the *Knowledge\_Center\_Cluster.apd* file available in the templates directory of your installation CD.
- 5. Click open.
- 6. The New Application Template panel opens.

| Senesys                                                                                                    | Genesys Adr                                                                                                    | ministrator                                                                                                    |                                                                                                    |  |  | Teratt Environment | *                | New Window 1 Log | nt   •• | ۰.    |
|----------------------------------------------------------------------------------------------------|----------------------------------------------------------------------------------------------------|----------------------------------------------------------------------------------------------------|----------------------------------------------------------------------------------------------------|--|--|--------------------|------------------|------------------|---------|-------|
| In Genergy                                                                                                    | Genesys Adr<br>Control Control - State<br>Control Control - Control<br>Control Control - Control - Control<br>Control Control - Control - Control<br>Control - Control - Control - Control<br>Control - Control - Control - Control - Control - Control<br>Control - Control - Control - Control - Control - Control - Control<br>Control - Control - C | ministrator  yykates Teeyke  yykates Teeyke  yykates Teeyke  yykates Teeyke  yykates Teeyke  yykates Teeyke  yykates Teeyke  yykates Teeyke  yykates Teeyke  yykates Teeyke  yykates Teeyke  yykates Teeyke  yykates Teeyke  yykates Teeyke  yykates Teeyke  yykates Teeyke | Acation Troughts<br>Acation Troughts<br>Tre 251 - 1 Application Troughtson<br>The Acation Content of Content<br>15.3<br>E Footback |  |  | Tenatt (Enigment   | Tendo (Internet) |                  | nd Q+   |       |
| bitting     bitting     b |                                                                                                    |                                                                                                    |                                                                                                    |  |  |                    |                  |                  |         |       |
| O Ready                                                                                                    |                                                                                                    |                                                                                                    |                                                                                                    |  |  |                    |                  |                  | 8/21    | 12008 |

New Application Template Panel

7. Click Save and Close.

### Create Cluster Applications

- 1. Open Genesys Administrator and navigate to **Provisioning > Environment > Applications**.
- 2. In the Tasks panel, click Create New Application.
- 3. In the **Select Application Template** panel, click **Browse for Template** and select the Genesys Knowledge Center Cluster application template that you imported earlier. Click **OK**.

| pplication Templates    |                                  |           |         |   |
|-------------------------|----------------------------------|-----------|---------|---|
| 🕽 🔹 📄 New 🔗 New Fol     | ler                              |           |         | 1 |
| Name 🔺                  | Type                             | Version   | State   |   |
| Filter                  | Filter                           | Filter    | Filter  |   |
| iew: 🔄 Root > 🛅 Appl    | ication Templates                |           |         |   |
| Configuration_Manager_8 | Configuration Manager            | 8.1       | Enabled |   |
| Configuration_Server_8  | Configuration Server             | 8.1       | Enabled |   |
| Genesys_Administrator_8 | Genesys Administrator            | 8.1       | Enabled |   |
| Genesys_Administrator_S | erver_8 Genesys Administrator Se | erver 8.1 | Enabled |   |
| Knowledge_Center_Cluste | _853 Application Cluster         | 8.5.3     | Enabled |   |
|                         |                                  |           |         |   |
|                         |                                  |           |         |   |

Selecting Knowledge Center Cluster Application Template

- 4. The template is added to the **Select Application Template** panel. Click **Next**.
- 5. In the Select Metadata file panel:
  - a. Click Browse.
  - b. Click Add.
  - c. Select the *Knowledge\_Center\_Cluster.xml* file available in the templates directory of your installation CD.
  - d. Click Open.
- 5. The metadata file is added to the **Select Metadata** file panel. Click **Next**.
- 6. In Specify Application parameters:
  - a. Enter a name for your application. For instance, Knowledge Center Cluster.
  - b. Ensure that **State** is checked.
  - c. Select the Host on which the Knowledge Center Cluster load-balancer will reside.

d. Click Create.

| Create New Application                          |                         |                                                                      | Tenant: Environment   |
|-------------------------------------------------|-------------------------|----------------------------------------------------------------------|-----------------------|
| Steps 🕷                                         | Instructions: Please    | se enter the Application parameters. Mandatory parameters are denote | d with an asterisk.   |
| <ul> <li>Select Application Template</li> </ul> | Specify Application par | ameters                                                              |                       |
| 🖌 Select Metadata file                          |                         |                                                                      |                       |
| Specify Application parameters                  | * Name:                 | Knowledge Center Cluster                                             |                       |
| Results                                         | Application Prototype:  | Knowledge_Center_Cluster_853                                         |                       |
|                                                 | State:                  | C Enabled                                                            |                       |
|                                                 | * Host:                 | GKC_HOST                                                             | х , <b>р</b>          |
|                                                 | * Startup Timeout:      | 90                                                                   |                       |
| •                                               | * Shutdown Timeout:     | 90                                                                   |                       |
| 1                                               | * Redundancy Type:      | Not Specified                                                        | *                     |
|                                                 |                         |                                                                      |                       |
|                                                 |                         |                                                                      |                       |
|                                                 |                         |                                                                      |                       |
|                                                 |                         |                                                                      |                       |
|                                                 |                         |                                                                      |                       |
|                                                 |                         |                                                                      |                       |
|                                                 |                         |                                                                      |                       |
|                                                 |                         |                                                                      |                       |
|                                                 |                         |                                                                      |                       |
|                                                 |                         | Canad                                                                | evicus Create b Emili |
|                                                 |                         |                                                                      |                       |

Specifying Knowledge Center Cluster Application Parameters

- 5. The **Results** panel opens.
- 6. Enable **Open the Application details form after clicking 'Finish'** and click **Finish**. The Knowledge Center Cluster application form opens and you can start configuring the Cluster application.

| T Knowledge Center   | r Chester - \Applicatio | inter (         |                      |               |      |                |            |                   |                  |
|----------------------|-------------------------|-----------------|----------------------|---------------|------|----------------|------------|-------------------|------------------|
| Cancel 🖬 Save & C    | one 🖬 Save 🖬 Save I     | Allew Statut 10 | Start 🖬 Stop 🛃 Grace | ful Stop      |      |                |            |                   |                  |
| Configuration        | Options                 | Permissions     | Dependencies         | Alarra        | Loga |                |            |                   |                  |
|                      |                         |                 |                      |               |      |                | 9          | eneral Server Inf | Network Security |
| · General            |                         |                 |                      |               |      |                |            |                   |                  |
| * Name:              | Knowledge Ge            | nter Clutter    |                      |               |      |                |            |                   |                  |
| * Application Temple | ete: Knowledge Ge       | nter Outler 853 |                      |               |      |                |            | x P               |                  |
| * Type:              | Application Ch          | otor            |                      |               |      |                |            | *                 |                  |
| Version:             | 0.5.3                   |                 |                      |               |      |                |            |                   |                  |
| Server:              | True                    |                 |                      |               |      |                |            |                   |                  |
| State:               | Enabled                 |                 |                      |               |      |                |            |                   |                  |
| Connections:         | TAN (01)                | t 🎬 famore      |                      |               |      |                |            |                   |                  |
|                      | Server -                | 0               | onnection Protocol   | Local Timeout |      | Remote Taneout | Trace Mode |                   |                  |
|                      | No objects to o         | Soplay          |                      |               |      |                |            |                   |                  |
| • Server lafa        |                         |                 |                      |               |      |                |            |                   |                  |

Configuring the Knowledge Center Cluster Application

#### Configure the Cluster Application

- If your Knowledge Center Cluster application form is not open in Genesys Administrator, navigate to Provisioning > Environment > Applications. Select the application defined for the Knowledge Center Cluster and click Edit....
- 2. Expand the Server Info pane.
- 3. If your **Host** is not defined, click the lookup icon to browse to the host on which the Knowledge Center Cluster load-balancer will reside.

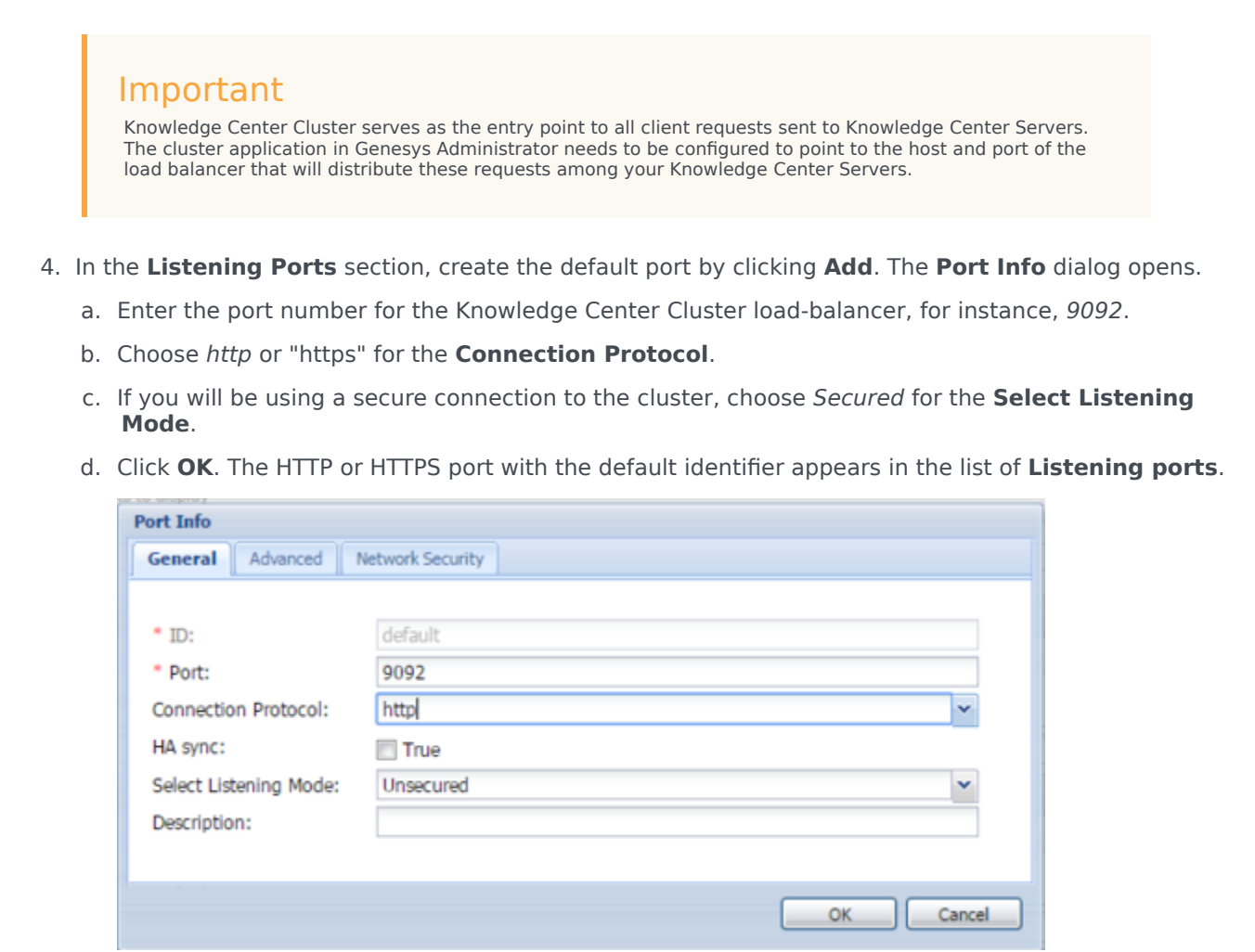

Knowledge Center Cluster Port Information

- e. In the **Tenants** section, add a working tenant by clicking **Add**. Browse and choose the appropriate tenant in the pop-up dialog. Click Ok.
- f. Ensure the Working Directory and Command Line fields contain "." (period).

| Configuration                        | Options      | Permissions    | Dependencies | Alarma | Logs  |                  |                    |  |  |
|--------------------------------------|--------------|----------------|--------------|--------|-------|------------------|--------------------|--|--|
| a Server Jalo                        |              |                |              |        |       | General Server 1 | nfo Retwork Securi |  |  |
| Tenants:                             | TAN OF       | dt 🚟 terrore   |              |        |       |                  |                    |  |  |
|                                      | Name -       |                |              |        | State |                  |                    |  |  |
|                                      | No objects t | - display      |              |        |       |                  |                    |  |  |
| Host                                 | GRC HOST     |                |              |        |       | × 10             |                    |  |  |
| Listening Ports:                     | EAH ()       | CAN Oth Steres |              |        |       |                  |                    |  |  |
|                                      | 10 ×         |                |              |        | Part  |                  |                    |  |  |
|                                      | default      |                |              |        | 9092  |                  |                    |  |  |
| * Working Directory:                 |              |                |              |        |       |                  |                    |  |  |
| <ul> <li>Command Line:</li> </ul>    |              |                |              |        |       |                  |                    |  |  |
| Command Line<br>Arguments:           |              |                |              |        |       |                  |                    |  |  |
| Startup Timeout:                     | 90           |                |              |        |       |                  |                    |  |  |
| Shutdown Timeout:                    | 90           |                |              |        |       |                  |                    |  |  |
| Backup Server:                       | (Unknown B   | ackup Server)  |              |        |       | 8                |                    |  |  |
| <ul> <li>Redundancy Type:</li> </ul> | Not Specifie | đ              |              |        |       |                  |                    |  |  |
| * Timeout:                           | 10           |                |              |        |       |                  |                    |  |  |
| * Attempts:                          | 1            |                |              |        |       |                  |                    |  |  |
| Auto Restart:                        | E) True      |                |              |        |       |                  |                    |  |  |
| Log On As SYSTEM:                    | I True       |                |              |        |       |                  |                    |  |  |
| <ul> <li>Log On Account:</li> </ul>  | (Unknown L   | og On Account] |              |        |       |                  |                    |  |  |

Knowledge Center Cluster Server Information

- 5. Click **Save**.
- 6. The **Confirmation** dialog for changing the application's port opens. Click **Yes**.

#### Important

When configuring several Knowledge Center Clusters in one tenant, use the option "knowledgebaseFolder" found in the "general" section to separate the folders for your Knowledge Bases definitions in Scripts (for example, when setting different values for different clusters).